# WyreSt**>**rm.

## SP-0108-SCL 4K HDR 1:8 HDMI Splitter

## Application Programming Interface

| Supported<br>Firmware | Refer to Supported Product Firmware/Software for details. |
|-----------------------|-----------------------------------------------------------|
| Document Date         | May 2022                                                  |
| Document<br>Revision  | V1.0                                                      |

#### Contents

| 1.  | Overview                                                        | 3      |
|-----|-----------------------------------------------------------------|--------|
|     | 1.1 Supported Product Firmware/Software<br>1.2 Before You Begin | 3<br>3 |
| 2.  | Wiring and Communication Configuration                          | 4<br>4 |
| 3.  | Command Overview                                                | 4      |
| 4.  | Downscaler Settings                                             | 5      |
| 5.  | Audio Output Mute                                               | 6      |
| 6.  | Controlling Display Power via CEC                               | 7      |
| 7.  | EDID Settings                                                   | 8      |
| 8.  | Troubleshooting                                                 | 9      |
| 9.  | Contacting Technical Support                                    | . 10   |
| 10. | Document Revision History                                       | . 10   |

2 of 10

#### 1. Overview

This API (Application Programming Interface) document provides the necessary connections, configurations and commands needed in order to control the SP-0108-SCL

#### 1.1 Supported Product Firmware/Software

The following products and firmware versions are supported by this version of the API. The firmware versions listed are the minimum supported at time of publication, firmware may be higher except where otherwise noted.

| Product     | Status Since Last Doc<br>Rev | Supported Product<br>Versions |
|-------------|------------------------------|-------------------------------|
| SP-0108-SCL | New                          | v1 or higher                  |

#### **1.2 Before You Begin**

Verify that the following items are on hand and that all documentation is reviewed before continuing.

| Operational SP-0108-SCL HDMI Splitter           |  |
|-------------------------------------------------|--|
| Control System and Control System Documentation |  |

#### 2. Wiring and Communication Configuration

WyreStorm recommends that all wiring for the installation is run and terminated prior to making connections to the switcher. Read through this section in this entirety before running or terminating the wires to ensure proper operation and to avoid damaging equipment.

#### 2.1 RS-232 Connections

The following wiring diagrams show the pinouts for the WyreStorm device. While not shown, connect the TX (transmit) to RX (receive) pins at the control system or PC side of the cable. Most control systems and computers are configured for Digital Terminal Equipment (DTE) where pin 2 is RX and pin 3 is TX This can vary from device to device, refer to the documentation for the connected device for pin functionally to ensure that the connect connections can be made.

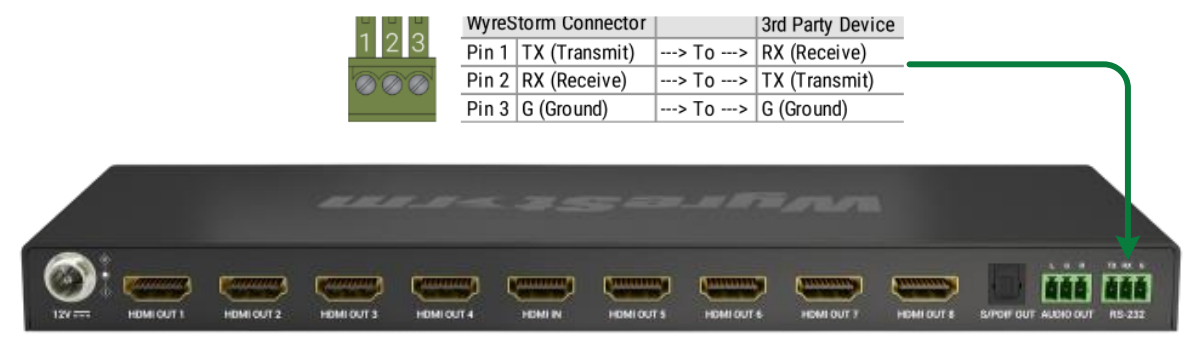

#### **RS-232 Port Settings**

| 115200 bps |
|------------|
| 8bits      |
| None       |
| 1bit       |
| None       |
|            |

#### 3. Command Overview

When sending commands using the IPv4 / Telnet API channel, or when using the RS-232 API channel, all command lines sent from the 3rd-party controller to the matrix should end with a specific character. This signifies when the command is processed by the matrix. This is usually specified in 3rd-party control software as the "command delimiter," "stop character," or "line terminator."

Accepted delimiter characters are:

| Character                   | Shorthand | Hex Notation | Escape Notation | Decimal Notation |
|-----------------------------|-----------|--------------|-----------------|------------------|
| Line Feed                   | LF        | 0A           | \n              | 10               |
| Carriage Return + Line Feed | CR LF     | 0D0A         | \r\n            | 33 10            |

Please note, most 3rd-party control software will either append these characters automatically or an option to specify them will be present.

It is important that the last delimiter character is LF and not CR.

4 of 10

#### 4. Downscaler Settings

| Enable/Disable Output Downscaler                                   |                                                                                                    |  |
|--------------------------------------------------------------------|----------------------------------------------------------------------------------------------------|--|
| Command structure:<br>SET DOWNSCALER <output> <prm></prm></output> | <pre><output> = out1~out8   all <prm> = on   off Note: Both dipswitch and API command are capable of</prm></output></pre>                                                                                                    |  |
| Response Syntax:<br>DOWNSCALER <0UTPUT> <prm></prm>                |                                                                                                    |  |
| Example Command:<br>SET DOWNSCALER out1 on                         | setting downscaler, however, whichever method was used<br>last will take precedence. If it is desired to control the                                                                                                    |  |
| Example Response:<br>DOWNSCALER out1 on                            | on the desired setting, e.g., setting output 3 downscaler on,<br>but dipswitch 3 is already set to the on position, simply set<br>dipswitch 3 to off and then back to the on position and the<br>downscaler will take effect. |  |

| Query Downscaler Status                                            |                                                 |
|--------------------------------------------------------------------|-------------------------------------------------|
| Command structure:<br>GET DOWNSCALER <output> <prm></prm></output> |                                                 |
| Response Syntax:<br>DOWNSCALER <0UTPUT> <prm></prm>                | <pre><output> = out1~out8   all </output></pre> |
| Example Command:<br>GET DOWNSCALER out1                            | < <b>PRM&gt;</b> = on   off                     |
| Example Response:<br>DOWNSCALER out1 on                            |                                                 |

## 5. Audio Output Mute

| Set Audio Output Mute                             |                                                     |  |
|---------------------------------------------------|-----------------------------------------------------|--|
| Command structure:<br>SET AUDOUT_MUTE <prm></prm> |                                                     |  |
| Response Syntax:<br>AUDOUT_MUTE <prm></prm>       | <prm> = on~off (on=mute, off=unmute)</prm>          |  |
| Example Command:<br>SET AUDOUT_MUTE on            | Note: Both digital and analog outputs are affected. |  |
| Example Response:<br>AUDOUT_MUTE on               |                                                     |  |
|                                                   |                                                     |  |
| Query Audio Output Mute                           |                                                     |  |
| Command structure:<br>GET AUDOUT_MUTE             |                                                     |  |
| Response Syntax:<br>AUDOUT_MUTE <prm></prm>       | <prm> =on~off (on=mute, off=unmute)</prm>           |  |
| Example Command:<br>GET AUDOUT_MUTE               |                                                     |  |
| Example Response:<br>AUDOUT_MUTE on               |                                                     |  |

#### 6. Controlling Display Power via CEC

IMPORTANT! Display must be compatible with CEC and enabled to use this function.

| Send CEC Display Power                                          |                                                                                       |
|-----------------------------------------------------------------|---------------------------------------------------------------------------------------|
| Command structure:<br>SET CEC_PWR <output> <prm></prm></output> |                                                                                       |
| Response Syntax:<br>CEC_PWR <output> <prm></prm></output>       | < <b>PRM&gt;</b> = on   off                                                           |
| Example Command:<br>SET CEC_PWR out1 on                         | <b>Note:</b> Sends the default hex commands to power on/off display (40 04 and FF 36) |
| Example Response:<br>CEC_PWR out1 on                            |                                                                                       |

| Set CEC Auto Display Power                                         |                                                                                                    |  |
|--------------------------------------------------------------------|----------------------------------------------------------------------------------------------------|--|
| Command structure:<br>SET AUTOCEC_FN <output> <prm></prm></output> |                                                                                                    |  |
| Response Syntax:<br>AUTOCEC_FN <0UTPUT> <prm></prm>                | <pre>&lt;001P01&gt; = 0011 ~ 0018   all<br/><prm> = on   off</prm></pre>                                    |  |
| Example Command:<br>SET AUTOCEC_FN out1 on                         | <b>Note:</b> Sends the default hex commands to power on/off display upon source detection (40 04 and FF 36) |  |
| Example Response:<br>AUTOCEC_FN out1 on                            |                                                                                                    |  |

| Query CEC Auto Display Power                           |                                                                  |
|--------------------------------------------------------|------------------------------------------------------------------|
| Command structure:<br>GET AUTOCEC_FN <output></output> |                                                                  |
| Response Syntax:<br>AUTOCEC_FN <0UTPUT> <prm></prm>    | < <b>OUTPUT&gt;</b> = out1 ~ out8<br>< <b>PRM&gt;</b> = on   off |
| Example Command:<br>GET AUTOCEC_FN out1                |                                                                  |
| Example Response:<br>AUTOCEC_FN out1 on                |                                                                  |
|                                                        |                                                                  |

| Set CEC Power Off Delay                                  |                                                                      |
|----------------------------------------------------------|----------------------------------------------------------------------|
| Command structure:<br>SET AUTOCEC_D <0UTPUT> <prm></prm> | < <b>OUTPUT&gt;</b> = out1 ~ out8   all<br>< <b>PRM&gt;</b> = 1 ~ 30 |
| Response Syntax:<br>AUTOCEC_D <0UTPUT> <prm></prm>       | Note: Power off timer starts upon loss of source signal              |
| Example Command:<br>SET AUTOCEC_D out1 5                 | Note 2: Delay times are represented in minutes                       |
| Example Response:<br>AUTOCEC_D out1 5                    | <b>Note 3:</b> Default delay time is 2 minutes                       |

| Query CEC Power Off Delay                             |                                                                      |
|-------------------------------------------------------|----------------------------------------------------------------------|
| Command structure:<br>GET AUTOCEC_D <output></output> |                                                                      |
| Response Syntax:<br>AUTOCEC_D <0UTPUT> <prm></prm>    | < <b>OUTPUT&gt;</b> = out1 ~ out8   all<br>< <b>PRM&gt;</b> = 1 ~ 30 |
| Example Command:<br>SET AUTOCEC_D out1                | Note: Delay times are represented in minutes                         |
| Example Response:<br>AUTOCEC_D out1 5                 |                                                                      |

#### 7. EDID Settings

| Program Custom EDID to Input                                 |                                                                                                    |
|--------------------------------------------------------------|----------------------------------------------------------------------------------------------------|
| Command structure:<br>SET EDID_W <prm1> <prm2></prm2></prm1> |                                                                                                    |
| Response Syntax:<br>EDID_W: <prm1> <prm3></prm3></prm1>      | <prm1> = block0 ~ block1<br/><prm2> = one block of 256 bytes EDID ASCII data w/<br/>spaces (HEX data must be converted to ASCII)<br/><prm3> = ok, error (error= check sum error)</prm3></prm2></prm1> |
| Example Command:<br>SET EDID_W block0 XXXX                   |                                                                                                    |
| Example Response:<br>EDID_W block0 ok                        |                                                                                                    |

| Query EDID                                 |                                                                                                    |
|--------------------------------------------|----------------------------------------------------------------------------------------------------|
| Command structure:<br>GET EDID <prm></prm> |                                                                                                    |
| Response Syntax:<br>EDID <prm></prm>       | <prm> = out1 ~ out8   custom   in1 Note: "out1 ~ out8" query's the EDID from the respective</prm>                    |
| Example Command:<br>GET EDID out1          | output. "Custom" represents the EDID last programmed by user. "in1" represents the current EDID given to the source. |
| Example Response:<br>EDID out1 XXXX        |                                                                                                    |

| SET CP_EDID <output></output>                |                                 |
|----------------------------------------------|---------------------------------|
| Response Syntax:<br>CP_EDID <0UTPUT>         | <output> = out1 ~ out8</output> |
| Example Command:<br>SET_CPEDID out1          | _                               |
| Example Response:<br>CP_EDID out1 successful |                                 |

Copyright © 2022 WyreStorm Technologies | WyreStorm.com SP-0108-SCL API | 220527

#### 8. Troubleshooting

| Query Firmware                                  |                                              |
|-------------------------------------------------|----------------------------------------------|
| Command:<br>GET VER                             | <prm1> = module1</prm1>                      |
| Response Syntax:<br><prm1> <prm2></prm2></prm1> | PRM2> = module firmware version              |
|                                                 |                                              |
| System Reboot                                   |                                              |
| Command:<br>REBOOT                              |                                              |
| Response Syntax:<br>REBOOT                      |                                              |
|                                                 |                                              |
| Restore Factory Defaults                        |                                              |
| Command:<br>RESET                               |                                              |
| Response:<br>RESET                              |                                              |
|                                                 |                                              |
| List of API Commands                            |                                              |
| Command:<br>HELP                                | <prm> = Gets full list of API commands</prm> |
| Response:<br>HELP <prm></prm>                   |                                              |

#### 9. Contacting Technical Support

Should further clarification of the content in this document or assistance on troubleshooting be required, please contact WyreStorm technical support.

Phone: UK: +44 (0) 1793 230 343 | ROW: 844.280.WYRE (9973) Contact Request: http://wyrestorm.com/contact-tech-support

#### **10. Document Revision History**

#### V1.0 - May 2022

New Splitter Model SP-0108-SCL